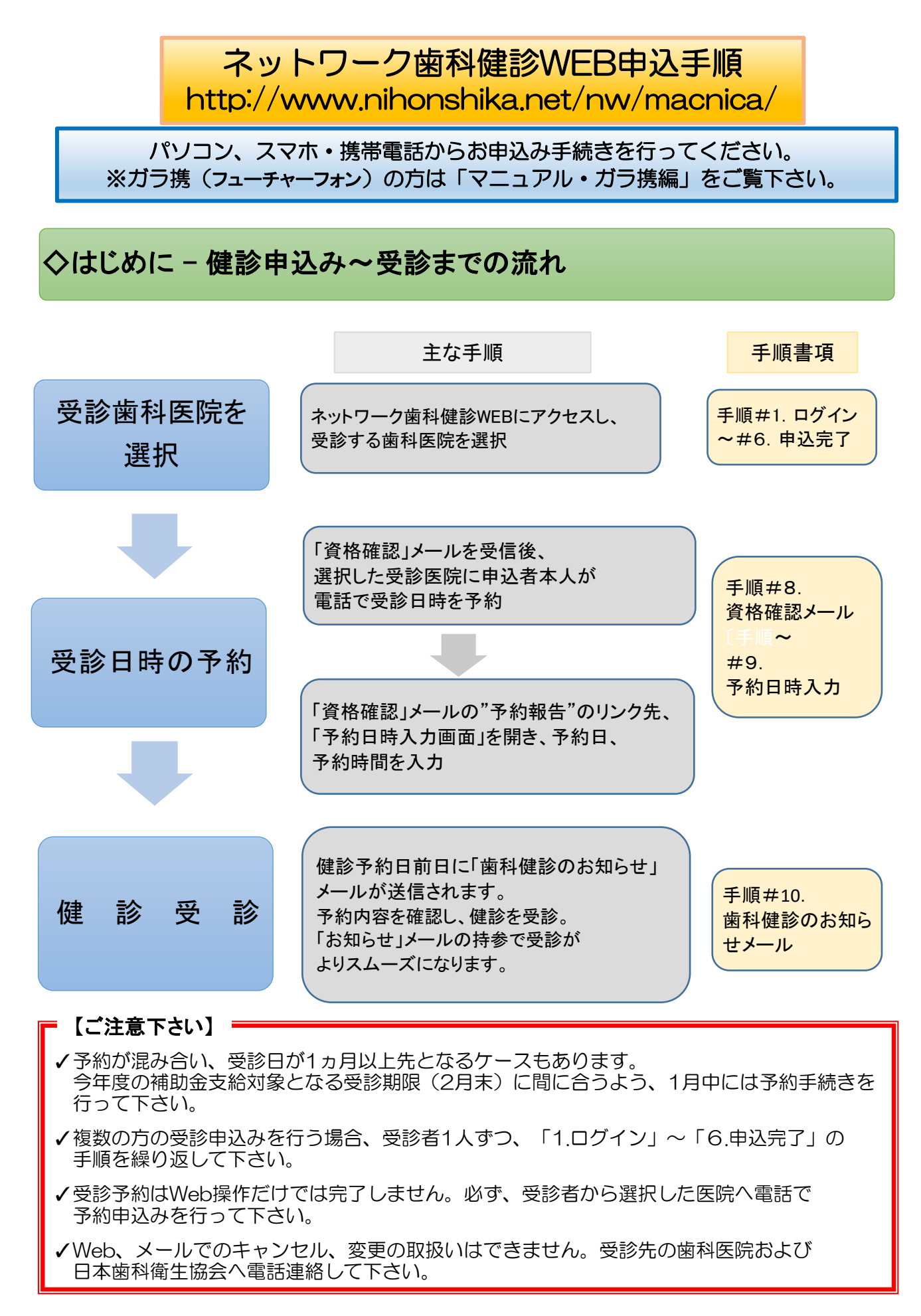

## **1.ログイン画面** 使用者を確認する為の画面です。

下記Webアドレスヘアクセスして下さい。 http://www.nihonshika.net/nw/macnica/ ※ガラ携では上記Webページの内容が表示されません。「マニュアル・ガラ携編」記載の手順で 申し込みを行って下さい。

| ネットワーク歯科健診                                                                                                    |
|----------------------------------------------------------------------------------------------------|
| ①パスワードの入力; PWDは mfhd06142251 です。<br>※06142251 は 8ケタの数字です。                                                                            |
| ★歯科健診についての注意事項                                                                                                    |
| <ul> <li>●受診対象者 被保険者および16歳以上の被扶養者</li> <li>※受診時点で加入資格のある方に限ります。</li> <li>※同一年度内に事業所における集団歯科健診とWeb予約による歯科健診を併せて受診することは</li> </ul>     |
| ※歯科健診は健康診断の為、保険証を使用できません。当日窓口で保険証を提示しないでください。<br>※健診の結果、治療が必要となった場合は保険診療扱いとなりますので自己負担(3割)が発生します。<br>日を改めて、治療の予約をしていただき、保険証を提示してください。 |
| <ul> <li>●受診期間 2023年2月末まで(年1回)</li> <li>●健診料金 自己負担なし(無料)</li> </ul>                                                                  |
| 予約が混み合い、受診日が1ヵ月以上先となるケースもあります。<br>今年度の補助金支給申請期限に間に合うよう、1月中には<br>予約手続きを行って下さい。<br>住協会 All Rights Rese                                 |

①パスワードの入力

パスワードを半角英数で入力してください。

PWDは mfhd06142251 です。※06142251 は 8ケタの数字です。 ※マクニカ健康保険組合加入者専用のサイトですので、サイトのアドレス、PWDは他の方へ 漏らすことのないよう、十分、注意して下さい。

②ログインのクリック

「パスワードを入力後に、ログインボタンをクリックしてください。承諾画面へ遷移します。

※ご家族など、複数の方の受診申込みを行う場合、受診者1人ずつ、「1.ログイン」~ 「6.申込完了」の手順を繰り返して下さい。

また、「6.申込完了」で一旦、サーバー接続が中断するため、「ログイン」ページを予め、 お気に入り登録し、ブックマーク機能でログイン画面に戻り、申込み手続きを進めて下さい。

2.承諾画面 個人情報の取り扱いの確認および携帯用URL取得などを行う画面です。

|   | ネットワーク 書料 飽診 の申し込み                                                                                                    |
|---|----------------------------------------------------------------------------------------------------|
|   | **************************************                                                                                                    |
|   | お申し込みいただくためには、下記「個人情報の取り扱い」に <u>同意して</u> いただ必要があります。                                                                                                   |
|   | ■個人情報の取り扱い■                                                                                                    |
|   | 1. ネットワーク歯科健診の申込受付は健診機関である日本歯科衛生協会(以降「実施機関」)にで行います。<br>2. お申込による個人情報はネットワーク歯科健診のため、実施機関にて利用することを承諾します。<br>3. 実施機関はお申込により得た個人情報をネットワーク歯科健診以外の目的に利用しません。 |
|   | 同意します。同意しません                                                                                                    |
|   |                                                                                                    |
| ( | ①同意しますボタン<br>個人情報の取り扱いに同意する場合は、ボタンを押下します。<br>⇒「3.歯科医院選択画面」へ遷移します。手続きを進めて下さい。                                                                           |
|   | 【参考#1】ガラ携からの申込み_お助けツール<br>ガラ携(フューチャーフォン)からの申込みは「マニュアル・ガラ携編」の手順で行って頂きます。<br>「2.承諾画面/ネットワーク歯科健診の申し込み」ページの中段にガラ携へガラ携用のWebアドレ<br>スを送信する機能を設定してあります。        |
| - | 下図、画面例の<br>(あ)にガラ携のメールアドレスを入力し、送信ボタンをクリックし、受信メールのリンクから<br>ガラ堆田ログィン画面へ進む、あるいけ                                                                           |
|   | ノノ汚用ロノーノ回回へ座ひ、ののVIA<br>(い) のOPコードを詰ついつ。ガニ堆田のレッゴページノログノン両方を准つ。毛住きを                                                                                      |

(い)のQRコードを読み込み、ガラ携用のトップページ/ログイン画面へ進み、手続きを 行って下さい。

| ■携帯からこ利用の場合■                                                                                                    | この画面からガラ携用URI                                                             | を取得する場合には、 |
|----------------------------------------------------------------------------------------------------|---------------------------------------------------------------------------|------------|
| 携帯メールへURLを送信します。                                                                                                    | 上段の「①同意します」ボ                                                              | タンはクリックせず、 |
| ドメイン指定受信/メール指定受信をご利用の方は、「MailSystem<br>または「@nihonshika.net」からのメールを受取れるようにしてからす                                             | (あ)にメルアドを入力、                                                              | ドメインを選択し、  |
| ●ドメイン指定受信/メール指定受信設定方法                                                                                                    | 「送信」だけをクリックし                                                              | て下さい。      |
| しめこれー→オプション設定→メール設定→メール受信設定[受信/<br>受信したいドメインまたはアドレスの欄にドメイン[@nihonshika.net]                                                | ※「①同意します」 ボタン                                                             | をクリックすると   |
| 入力→決定→設定完了<br>[SoftBank]                                                                                                   | 次の画面に遷移してし                                                                | まいます。      |
| Yahoolケータイメニュー→My SoftBank→オリジナルメール設定・<br>迷惑メール関連設定→受信拒否・許可アドレスの設定→受信「許<br>または1個別アドレスの追加」→「個別アドレスの追加」するを選択ド<br>入力後、決定→設定完了 | Mar - ル az に · 「可山田 ラピス・ケーー<br>可りストとして設定」→[一括指定]<br>メイン「@nihonshika.net」を |            |
| [au]<br>Eメールメニュー→Eメール設定→その他の設定→メールフィルター<br>個別設定指定受信リスト設定→指定受信設定 →【個別指定】にド                                                  | ー暗証番号を入力→アドレスフィルター→<br>メイン「@nihonshika.net」を入力→設定完了                       |            |
| @ docomoneip V 遂信                                                                                                    | (あ)送信のクリック                                                                |            |
| QRコードを読み取れる携帯をお持ちの方は、下記よりどうぞ                                                                                               |                                                                           |            |
|                                                                                                    | QRコード                                                                     |            |
| #2】予約日時入力通知メールの再送信                                                                                                    |                                                                           |            |
|                                                                                                    | た幼生」た際の再受信(再)                                                             | 羊信)のツールがあり |

| ■予約日時入力通知メールの再送信■                                                                              |
|------------------------------------------------------------------------------------------------|
| 予約日時入力通知メールを紛失した方は再送信画面ボタンをクリックし表示される<br><del>予約日時入</del> 力通知メール再送信画面に必要事項を入力しメールの再送信を行ってください。 |
| Copyright(C) 2007 日本图科图土協会 All Rights Reserved.                                                |

# 3. 歯科医院選択画面

歯科健診を受診される歯科医院の選択を行います。

| ホットワーク歯科健診     ×         |        | لق لع ا     |   |
|--------------------------|--------|-------------|---|
| ← → C                    |        |             | ¥ |
| ■■歯科医院選択                 |        |             |   |
| 都道府県 - 選択- ▼ 検索          |        |             |   |
| *歯科医院名をクリックすると地図が表示されます。 |        |             |   |
| 住所                       | 齿利车 B完 | <b>浦</b> 黎牛 |   |
|                          |        | X±00000     |   |
|                          |        |             |   |
|                          |        |             |   |
|                          |        |             |   |
|                          |        |             |   |

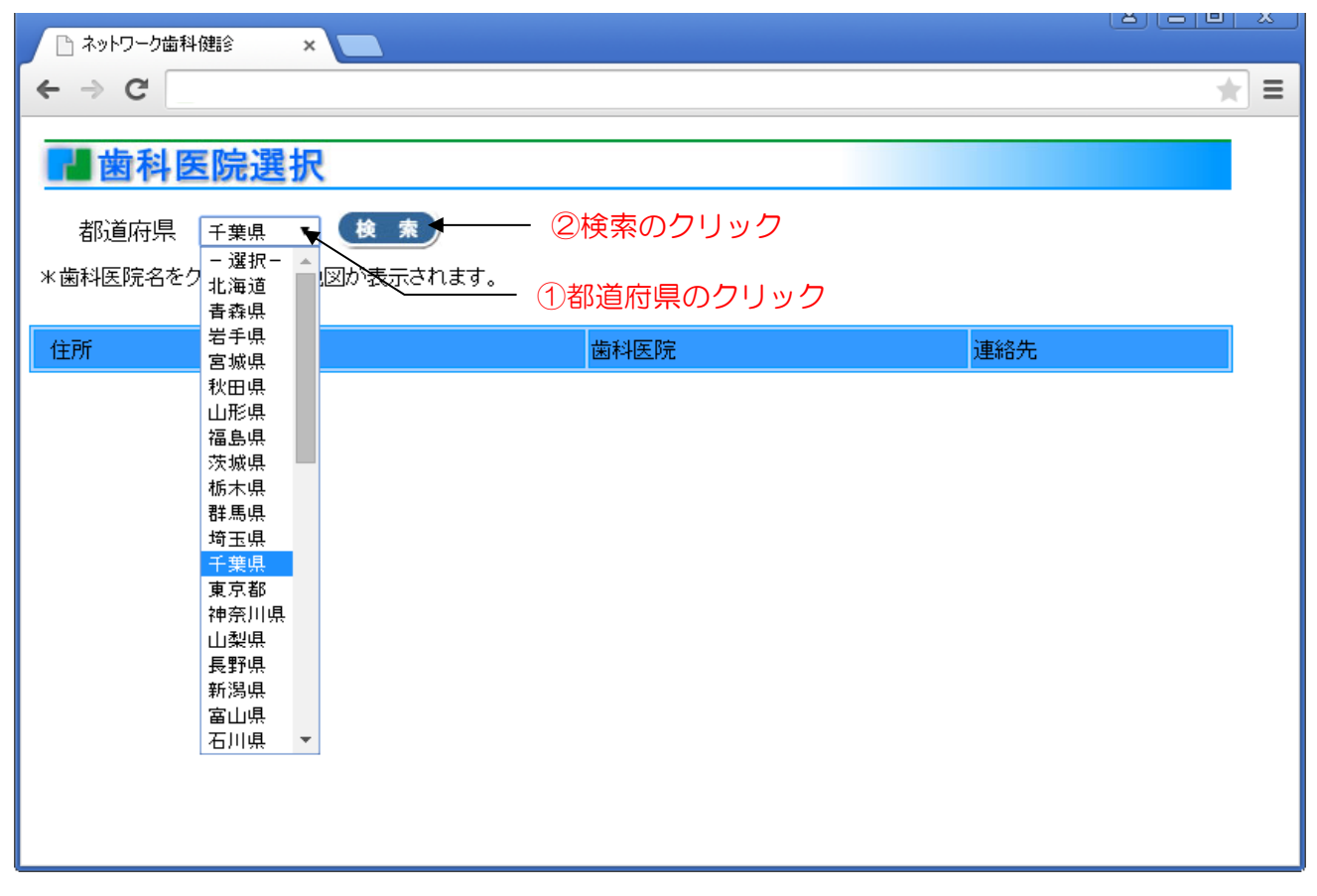

①都道府県のクリック

都道府県コンボボックスをクリックし、歯科健診を受診したい都道府県を選択してください。

②検索のクリック

都道府県を選択後に検索ボタンをクリックしてください。選択された都道府県の歯科医院一覧が 表示されます。

| <ul> <li>ネットワーク歯科健診</li> <li>×</li> </ul> |                     |              | ~        |
|-------------------------------------------|---------------------|--------------|----------|
| ← → C                                     |                     | *            | ≡        |
| ■歯科医院選択                                   |                     |              |          |
| 都道府県 千葉県 🔻 検 素                            |                     |              |          |
| *歯科医院名をクリックすると地図が表示されます。                  |                     |              |          |
| ③チェックボタンのクリッ                              | ク ④住所のクリック          |              |          |
| 住所                                        | 歯科医院                | 連絡先          | <b>^</b> |
| ●▶壬葉市中央区▲                                 | 日本衛生歯科クリニック         | 099-999-9999 |          |
|                                           |                     |              |          |
|                                           |                     |              |          |
| ○ <u>千葉市中央区</u> 1                         |                     |              |          |
|                                           |                     |              |          |
| ● <u>千葉市中央区</u>                           |                     | r<br>1       |          |
| ○ <u>千葉市美浜区</u>                           | 1                   | r<br>1       |          |
|                                           | :                   |              |          |
| ○ <u>千葉市花見川区</u> 王                        | i                   |              |          |
| ○ <u>千葉市花見川区</u>                          |                     | ř            | 1        |
| ○ <u>千葉市稲毛区</u>                           |                     |              |          |
| ○ 千葉市芸葉区:                                 |                     |              | -        |
|                                           | <u>* 定</u> ⑤決定のクリック | ,            |          |

③チェックボタンのクリック

⑥スクロール ┛

ッチェックホタクのクリック 歯科健診を受診したい歯科医院のチェックボタンをクリックし選択してください。

④住所のクリック

歯科医院の住所をクリックすると地図が表示されます。

⑤決定のクリック

決定ボタンをクリックすると、申込者情報入力画面へ遷移します。

⑥スクロール

歯科医院一覧のスクロールを行えます。

#### 4.申込者情報入力画面

申込者情報の入力を行う画面です。

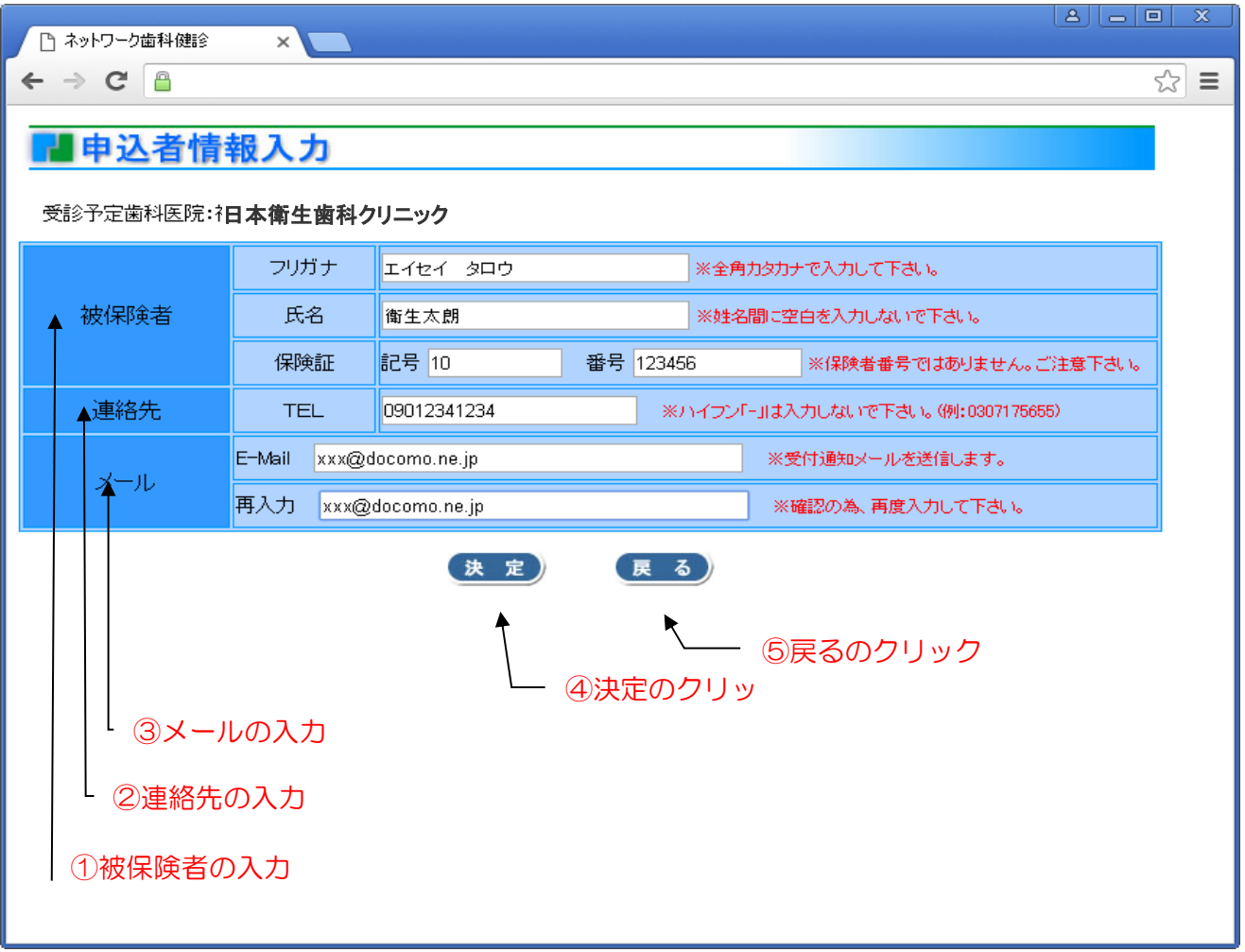

①被保険者の入力

被保険者(申込者)のフリガナ、氏名、健康保険証の記号および番号を入力してください。

②連絡先の入力

日中に連絡の取れる電話番号を入力してください。(ハイフンなし)

③メールの入力

日本歯科衛生協会からの受付連絡メールを受取るメールアドレスを入力してください。 また、確認の為、再入力へも同-メールアドレスを入力してください。

④決定のクリック決定ボタンをクリックすると、申込確認画面へ遷移します。

⑤戻るのクリック

戻るボタンをクリックすると、歯科医院選択画面へ戻ります。

## 5.申込確認画面

申込者情報入力画面で入力した内容を、再度確認する画面です。

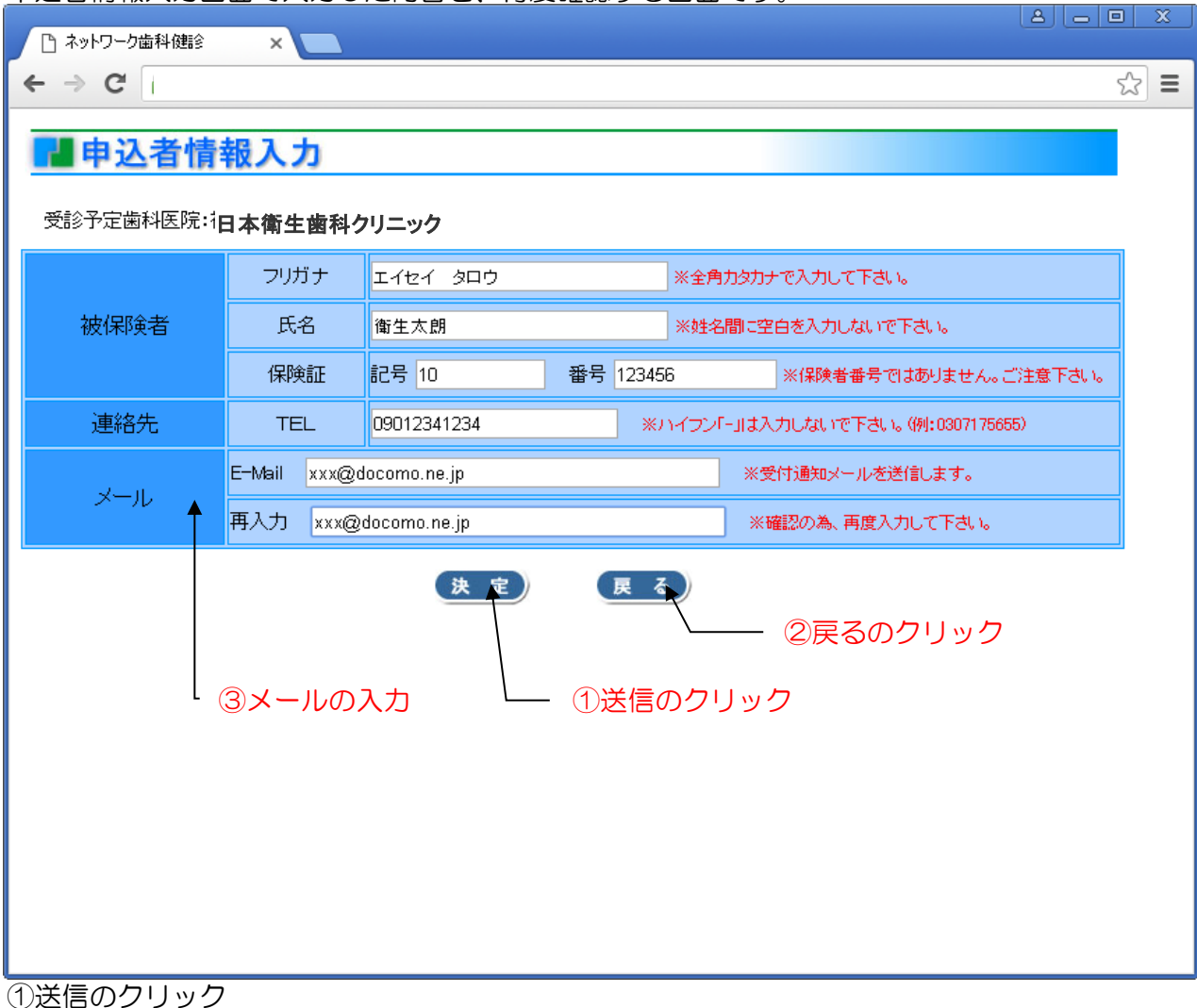

) 送信ボタンをクリックすると、表示された情報で歯科健診の受診を受付完了します。 (送信をクリックする前に念のため画面を印刷する事をお勧めします。)

②戻るのクリック

戻るボタンをクリックすると、申込者情報入力画面へ戻ります。

## 6.申込完了画面

申込が完了すると以下の画面が表示され、申込者情報入力画面で入力されたメールアドレスへ 申込を受付けた旨のメールをお送りします。

▶ 中込完了
ネットワーク歯科健診の申し込みを受け付けました。
申込内容はご指定のメールアドレスへ送信しました。
ありがとうございました。
メールが届かない場合は、マクニカ健康保険組合
もしくは、日本歯科衛生協会までご連絡下さい。

※2人目以後の受診申込みを行う場合、予め、ブックマーク登録した 「ログイン」ページに戻り、申込み手続きを繰り返して下さい。

【お問い合わせ】 日本歯科衛生協会 TEL:03-3717-5655(澤井さま) (平日9:00~17:00) マクニカ健康保険組合 TEL:045-476-1981

#### 7.歯科健診希望受領メール

下記の受領メールが、申込者情報入力画面で入力したメールアドレスへ送信されます。

<メール例> 衛生 太朗様 ネットワーク歯科健診希望を下記の通り受け付けました。 マクニカ健康保険組合にて資格確認を行います。

5営業日以内に再度メール送信いたしますので、歯科医院の予約は しばらくお待ちください。 【管理番号】 1505250003 【希望歯科医院】 日本衛生歯科クリニック 千葉市中央区下北2-20-16

このメールに心当たりのない場合やご不明な点がある場合は 下記へご連絡下さい。

<ご不明な点は>平日9:00~17:00 日本歯科衛生協会 TEL:03-3717-5655(澤井) マクニカ健康保険組合 TEL:045-476-1981

このメールは送信専用ですので返信しないようお願い致します。

健保組合にて申込者の 資格を確認させていただきます。

#### 8.歯科健診資格確認メール

7.歯科健診希望受領メールを受領後に健保組合にて資格確認を行い、確認が済みますと、下記のメールをお送りします。

<メール例> 衛生 太朗 様 【管理番号】1505250003 ネットワーク歯科健診の受診資格確認が終了しました。 あなた様のお名前は歯科医院に通知してあります。 ①診察日時の予約設定 下記の歯科医院に直接お電話を入れて頂き予約を 行って下さい。 尚、予約が確定しましたら下記のURLにて受診日・時間を ご入力下さい。 【管理番号】1505250003 【受診歯科医院】 日本衛生歯科クリニック ②予約報告のクリック 千葉市中央区下北2-20-16 電話 099-999-9999 【予約報告】 携帯用<ガラ携用> http://www.nihonshika.net/jd/servlet/AEntry/? PC用 http://www.nihonshika.net/jd/servlet/AEntry/? <ご不明な点は>平日9:00~17:00 日本歯科衛生協会

TEL:03-3717-5655(澤井) マクニカ健康保険組合 TEL:045-476-1981

このメールは送信専用ですので返信しないようお願い致します。

①診察日時の予約設定
 選択した受診医院に申込者ご自身で電話連絡し、受診日時の予約を行って下さい。

歯科医院に電話を入れる際、マクニカ健康保険組合の ネットワーク健診の予約をお願いしたい旨および、 管理番号をお伝えください。

②予約報告のクリック

○受診予約ができましたら、メールにある予告報告のURL(携帯用<ガラ携用>またはPC用)を クリックし、表示される「予約日時入力画面」に予約日時を入力してください。

### 9.予約日時入力画面

8.歯科健診資格確認メールの予約報告URLをクリックすると表示される画面です。 歯科医院への予約がお済の場合に、予約日時を入力して頂きます。

| □ ネットワーク歯科健診 × ■                     |       |
|--------------------------------------|-------|
| $\leftarrow \rightarrow C$           | 3 ★ 🔳 |
| ■予約日時入力                              |       |
| 契約歯科医院に電話にて予約した後、確定した予約日             |       |
| 予約時間を入力し、送信ボタンを押してください。              |       |
| 確定歯科医院: <b>日本衛生歯科クリニック</b>           |       |
| 予約日 2015 ▼ 年 05 ▼ 月 25 ▼ 日 ◆ ①予約日の入力 |       |
| 予約時間 11 ▼時 30 ▼ 分 ②予約時間の入力           |       |
| (送信) ③送信のクリック                        |       |
|                                      |       |
|                                      |       |
|                                      |       |
|                                      |       |
|                                      |       |
|                                      |       |

①予約日の入力

歯科医院に電話予約をした歯科健診の予約日を入力してください。

②予約時間の入力

歯科医院に電話予約をした歯科健診の予約時間を入力してください。

③送信のクリック

送信ボタンをクリックすると入力情報が日本歯科衛生協会へ送られ歯科健診の準備が行われます。

歯科医院への電話予約はお済ですか? こちらの画面では予約をとることはできません。 電話予約後に入力、送信をお願い致します。 10. 歯科健診のお知らせメール 歯科健診の予約日前日に以下の歯科健診のお知らせメールをお送りします。

衛生 太朗 様 【管理番号】1505250003 ネットワーク歯科健診のご予約有難う御座います。 あなた様のご予約日が間近となっております。 【管理番号】1505250003 【予約日時】2015/05/25 11:30 【受診歯科医院】 日本衛生歯科クリニック 千葉市中央区下北2-20-16 電話 099-999-9999

<ご不明な点は>平日9:00~17:00 日本歯科衛生協会 TEL:03-3717-5655(澤井) マクニカ健康保険組合 TEL:045-476-1981

このメールは送信専用ですので返信しないようお願い致します。

![](_page_11_Picture_4.jpeg)

キャンセル・変更の場合 お手数ですが、必ず下記2箇所に電話で連絡をお願い致します。 1.予約した歯科医院 2.日本歯科衛生協会 TEL03-3717-5655

「お知らせメール」を紛失し、予約日時を確認したい場合には 歯科衛生協会まで電話にて問合せをお願いします。